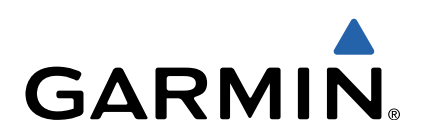

# Oregon<sup>®</sup> 600 Series Quick Start Manual

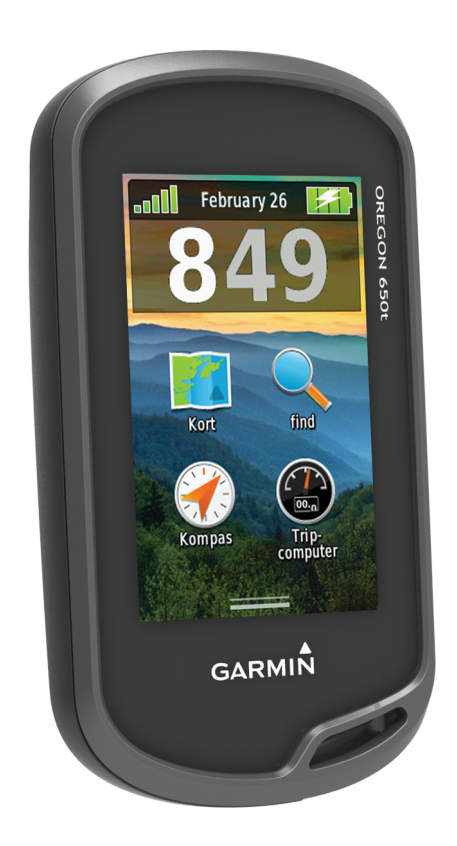

## Introduktion

## 

Se guiden *Vigtige produkt- og sikkerhedsinformationer* i æsken med produktet for at se produktadvarsler og andre vigtige oplysninger.

## Sådan kommer du i gang

Når du bruger enheden første gang, skal du udføre disse opgaver for at konfigurere enheden og lære de grundlæggende funktioner at kende.

- 1 Isæt batterierne (side 2).
- 2 Tænd for enheden (side 3).
- Registrer enheden (side 5).
- 4 Modtag satellitsignaler (side 3).
- 5 Vælg 🖞 for at få vist statussiden (side 4).
- 6 Marker et waypoint (side 3).
- 7 Naviger til en destination (side 4).

#### Oversigt over enheden

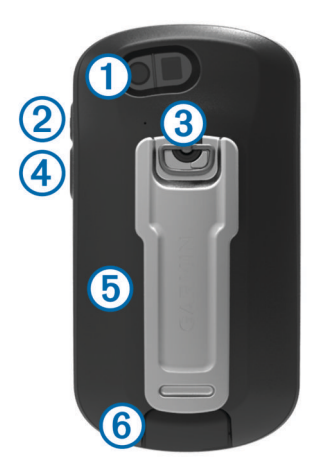

| 1   | Kameraobjektiv (kun 650 og 650t)          |
|-----|-------------------------------------------|
| 2   | 🖒 Tænd/sluk-knap                          |
| 3   | D-ring på batteridæksel                   |
| 4   | Brugerdefineret knap (side 5)             |
| (5) | microSD™ kortlæser (under batteridækslet) |

Mini-USB-port (under vejrhætten)

## Batterioplysninger

#### 

\*Temperaturklassificeringen for enheden kan overskride brugsområdet for visse batterier. Alkaline-batterier kan gå i stykker ved høje temperaturer.

Brug ikke en skarp genstand til at fjerne batterierne.

#### **ADVARSEL**

Kontakt din lokale genbrugsstation for oplysninger om korrekt genanvendelse af batterierne.

#### BEMÆRK

Alkaline-batterier mister en væsentlig del af deres kapacitet, når temperaturen falder. Brug derfor litiumbatterier, når du bruger enheden på steder med temperaturer under frysepunktet.

#### Isætning af NiMH-batteripakke

Enheden strømforsynes af NiMH-batteripakke, som er ekstraudstyr (kun 650 og 650t) eller to AA-batterier (side 2).

- 1 Drej D-ringen mod uret, og træk op i den for at fjerne dækslet.
- 2 Find batteripakken (1), der fulgte med i produktæsken.

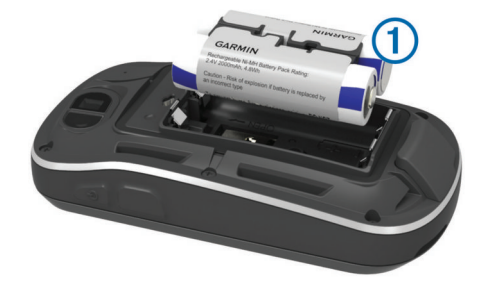

- 3 Isæt batteripakken, så den vender rigtigt.
- 4 Tryk batteripakken forsigtigt på plads.
- **5** Sæt batteridækslet på igen, og drej D-ringen med uret.
- Opladning af batteripakke

## BEMÆRK

For at forebygge korrosion skal du tørre mini-USB-porten, vejrhætten og det omgivende område grundigt før opladning eller tilslutning til en pc.

Før du kan tilslutte USB-kablets lige stik til enheden, kan det være, du skal fjerne det valgfri monteringsudstyr.

**BEMÆRK:** Batteriet kan ikke oplades, hvis temperaturen ligger uden for området 32 til 122°F (0 til 50°C).

Du kan oplade batteriet ved hjælp af en almindelig stikkontakt eller en USB-port på din computer.

**1** Fjern vejrhætten ① fra mini-USB-porten ②.

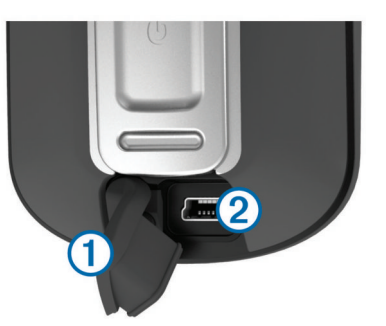

- 2 Slut det lille stik på USB-kablet til mini-USB-porten.
- 3 Slut USB-enden af kablet til AC-adapteren eller en USB-port på computeren.
- 4 Sæt AC-adapteren i en almindelig stikkontakt. Når du slutter enheden til en strømkilde, tændes enheden.
- **5** Oplad batteriet helt.

## Isætning af AA-batterier

Istedet for NiMH-batteripakken (ekstraudstyr) (side 2) kan du bruge to alkaline-, NiMH- eller litiumbatterier. Dette er praktisk, når du er på farten og ikke kan skifte NiMH-batteripakken. Brug af NiMH- eller litiumbatterier giver de bedste resultater.

**BEMÆRK:** Standard alkalinebatterier anbefales ikke til Oregon 650-modeller, når kamerafunktionen anvendes.

- Drej D-ringen mod uret, og træk op i den for at fjerne dækslet.
- 2 Isæt to AA-batterier, så de vender rigtigt.

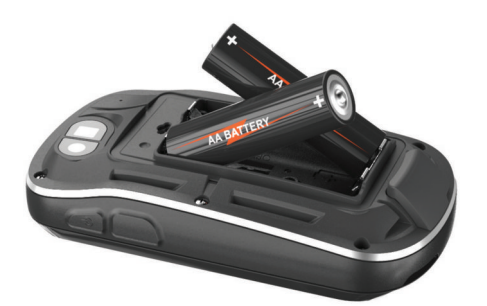

- 3 Sæt batteridækslet på igen, og drej D-ringen med uret.
- 4 Hold nede på 🖒.
- 5 Vælg Opsætning > System > AA-batteritype.
- 6 Vælg Alkaline, Lithium eller Genopladeligt NiMH.

## Aktivering af enheden

Hold nede på 🕁.

## Sådan finder du satellitsignaler og registrerer et spor

Før du kan bruge funktionerne til GPS-navigation, f.eks. registrering af et spor, skal du modtage satellitsignaler. Enheden skal muligvis have frit udsyn til himlen for at kunne opfange satellitsignaler.

Der findes oplysninger om GPS på www.garmin.com /aboutGPS.

- 1 Hold nede på 🖒.
- 2 Vent, mens enheden finder satellitsignaler.

Når **HIII** bliver grøn, har din enhed fundet satellitsignaler. Klokkeslættet og datoen indstilles automatisk baseret på GPS-positionen.

- 3 Gå omkring for at registrere et spor (side 3).
- 4 Vælg en funktion:
  - Vælg Kort for at se dit spor på kortet.
  - Vælg **Kompas** for at se kompasset og datafelter, der kan tilpasses.
  - Vælg Tripcomputer for at se din aktuelle hastighed, distance og andre nyttige statistikker.

### Hovedmenu

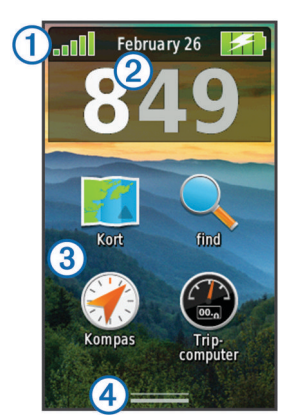

| 1 | Statuslinje               |
|---|---------------------------|
| 2 | Aktuel klokkeslæt og dato |
| 3 | Programikoner             |
| 4 | Programskuffe             |

#### Brug af berøringsskærmen

- Tryk på skærmen for at vælge et element.
- Træk eller stryg med fingeren hen over skærmen for at panorere eller rulle på skærmen.
- Træk to fingre sammen for at zoome ud.
- Træk to fingre fra hinanden for at zoome ind.

- Gør hvert valg på din berøringsskærm til en enkeltstående handling.
- Vælg ✓ for at gemme dine ændringer og lukke siden.
- Vælg ★ for at lukke siden og gå tilbage til den forrige side.
- Vælg 
  for at vende tilbage til den forrige side.
- Hold **5** inde for at gå tilbage til hovedmenuen.
- Vælg for at se specifikke menuelementer for den side, du kigger på.

## Waypoints

Waypoints er positioner, som du registrerer og gemmer på enheden.

## Oprettelse af et waypoint

Du kan gemme din aktuelle position som et waypoint.

- 1 Vælg den brugerdefinerede knap.
  - Standardfunktionen for den brugerdefinerede knap er at markere et waypoint.
- 2 Vælg evt. et felt for at foretage ændringer for dit waypoint.
- 3 Vælg Gem.

## **Menuen Find**

Du kan bruge menuen **Find** til at finde en destination at navigere til. Ikke alle kategorier i **Find** er tilgængelige i alle områder og på alle kort.

## Søgning efter en position efter navn

- 1 Vælg Find > Waypoints > > Stav søgning.
- 2 Indtast navnet eller en del af navnet.
- 3 Vælg √.

## Søgning efter en position i nærheden af en anden position

- 1 Vælg Find > = > Søg nær.
- 2 Vælg en funktion.
- 3 Vælg en position.

## Spor

Et spor er en registrering af din rute. Sporloggen indeholder oplysninger om punkter langs den registrerede rute, herunder tid, position og elevation for hvert punkt.

### Tilpasning af din sporlog

Du kan vælge, hvordan din enhed skal vise og registrere spor.

- 1 Vælg Opsætning > Spor > Sporlog.
- 2 Vælg Optag, vis ikke eller Optag, vis på kort.

Hvis du vælger **Optag, vis på kort**, viser en linje på kortet dit spor. **Optag ikke** deaktiverer logning af spor.

- 3 Vælg Optagemetode .
- **4** Vælg en funktion:
  - Hvis du vil registrere spor med jævne mellemrum, som opretter en optimal repræsentation af dine spor, skal du vælge Automatisk.
  - Hvis du vil registrere spor over en angivet distance, skal du vælge **Distance**.
  - Hvis du vil registrere spor over et angivet tidsrum, skal du vælge Tid.
- 5 Vælg Interval.
- 6 Fuldfør en handling:
  - Hvis du valgte Automatisk under Optagemetode, kan du vælge en mulighed for at registrere spor mere eller mindre ofte.

**BEMÆRK:** Ved brug af intervallet **Oftest** opnås flest spordetaljer, mens enhedens hukommelse fyldes hurtigere.

 Hvis du valgte Distance eller Tid under Optagemetode , skal du indtaste en værdi og vælge √.

## Navigering ved hjælp af TracBack®

Under navigationen kan du navigere tilbage til begyndelsen af dit spor. Dette kan være nyttigt, når du skal finde vej tilbage til lejren eller sporet.

1 Vælg Spor Manager > Aktuelt spor > Vis kort > TracBack.

Kortet viser din rute med en magentafarvet linje, startpunkt og slutpunkt.

2 Naviger ved hjælp af kortet eller kompasset.

## Afbrydelse af navigation

Fra kortet eller kompasset vælger du = > Stop navigation.

## Navigation til en destination

- 1 Vælg Find.
- Vælg en kategori.
- 3 Vælg en destination.
- 4 Vælg Go.

Kortet åbnes med ruten markeret med en magentarød linje.

5 Naviger ved hjælp af kortet (side 4) eller kompasset (side 4).

## Navigation med kortet

- 1 Begynd at navigere til en destination (side 4).
- 2 Vælg Kort.

En blå trekant angiver din position på kortet. Mens du bevæger dig, flytter den blå trekant sig og efterlader en sporlog (sti). Du kan ændre visningen af sporloggen på kortet (side 3).

- 3 Fuldfør én eller flere handlinger:
  - Træk i kortet for at se forskellige områder.

  - Vælg en position på kortet (vist med en nål), og vælg informationslinjen øverst på skærmen for at se oplysninger om den valgte position.

## Navigering med kompasset

Når du navigerer til en destination, angiver **a** din destination, uanset hvilken retning du bevæger dig i.

- 1 Begynd at navigere til en destination (side 4).
- 2 Vælg Kompas.
- 3 Drej, indtil ▲ peger mod toppen af kompasset, og fortsæt med at bevæge dig i den retning mod destinationen.

## Kamera og billeder

Du kan tage billeder med Oregon 650 og 650t. Når du tager et billede, bliver den geografiske position automatisk gemt i billedoplysningerne. Du kan navigere til positionen.

## Sådan tager du et billede

- 1 Vælg Kamera.
- 2 Hold enheden lodret eller vandret for at ændre billedretning.
- 3 Vælg om nødvendigt \$ for at tænde blitzen.
- Du kan vælge **Automatisk**, hvis du kun vil bruge blitz, når kameraet registrerer et motiv med lav belysning.
- 4 Brug om nødvendigt to fingre på berøringsskærmen for at zoome ind eller ud (side 3).
- 5 Hold in nede for at fokusere, og hold enheden stille.

Der vises en hvid ramme på skærmen. Enheden fokuserer på motivet i rammen. Når fotoet er i fokus, skifter rammen farve til grøn.

6 Slip 🖻 for at tage et billede.

## Download af geocaches

- 1 Slut enheden til din computer med det medfølgende USBkabel.
- 2 Gå til www.opencaching.com.
- 3 Opret evt. en konto.
- 4 Log på.
- **5** Følg vejledningen på skærmen for at finde og downloade geocaches til din enhed.

## **Tilpasning af enheden**

## Justering af baggrundsbelysningens lysstyrke

Omfattende brug af skærmens baggrundsbelysning reducerer batteriets levetid væsentligt. Du kan justere lysstyrken for baggrundsbelysningen for at maksimere batteriets levetid.

**BEMÆRK:** Lysstyrken for baggrundsbelysningen kan være begrænset, når batteriet er næsten brugt op.

- 1 Vælg 🕁.
- 2 Brug skydeknappen til at justere lysstyrken for baggrundsbelysningen.

Enheden kan føles varm, når indstillingen for baggrundsbelysningen er høj.

## Tilpasning af hovedmenuen

- Vælg et hvilket som helst ikon på hovedmenuen eller programskuffen, og træk det til en ny placering.
- Åbn programskuffen, og træk et ikon op til hovedmenuen.
- Vælg Opsætning > Hovedmenu, og følg instruktionerne på skærmen.

## Låsning af berøringsskærmen

Du kan forebygge utilsigtede skærmtryk ved at låse skærmen. Vælg  $\bigcirc > \bigcirc$ .

## Oplåsning af berøringsskærmen Vælg ⇔ > a.

## Drejning af skærmen

Roter enheden for at se en visning i liggende (vandret) eller stående (lodret) tilstand.

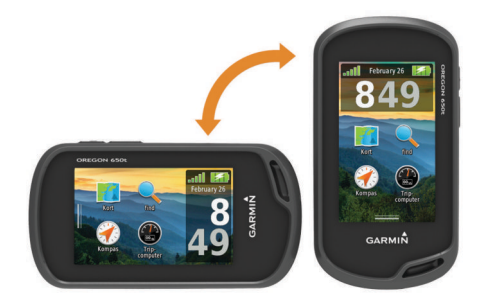

## Profiler

Profiler er en samling af indstillinger, der optimerer din enhed baseret på, hvordan du bruger den. For eksempel er indstillinger og visninger forskellige, alt efter om du bruger enheden til jagt eller til geocaching.

Når du bruger en profil, og du ændrer indstillinger, f.eks. datafelter eller måleenheder, gemmes ændringerne automatisk som en del af profilen.

## Valg af en profil

Når du skifter til en ny aktivitet, kan du ændre enhedens opsætning ved at ændre profil.

- 1 Vælg Profilskift.
- 2 Vælg en profil.

## Oprettelse af en brugerdefineret profil

Du kan tilpasse dine indstillinger og datafelter til en bestemt aktivitet eller tur.

- 1 Vælg Opsætning > Profiler > Opret ny profil > OK.
- 2 Tilpas dine indstillinger og datafelter.

## Tilpasning af knapperne

Du kan konfigurere tænd/sluk-knappen og den brugerdefinerede knap som en genvej til en menu, indstilling eller applikation.

- 1 Vælg Opsætning > System > Konfigurer taster.
- 2 Vælg Tænd/sluk-knap eller Brugerdefineret knap.
- 3 Vælg Enkelt tryk, Dobbelttryk eller Hold.
- 4 Vælg en funktion.

## Fejlfinding

## Nulstilling af enheden

Hvis enheden holder op med at reagere, skal du muligvis nulstille den. Dette sletter ikke dine data eller indstillinger.

- 1 Tag batterierne ud.
- 2 Sæt batterierne i igen.

## Registrering af din enhed

Hjælp os med at give dig bedre support ved at gennemføre vores onlineregistrering i dag.

- Gå til http://my.garmin.com.
- Opbevar den originale købskvittering eller en kopi af den på et sikkert sted.

## Sådan får du flere oplysninger

Du finder flere oplysninger om dette produkt på Garmin<sup>®</sup> webstedet.

- Gå til www.garmin.com/outdoor.
- Gå til www.garmin.com/learningcenter.
- Gå til http://buy.garmin.com, eller kontakt din Garmin forhandler for at få oplysninger om valgfrit tilbehør og reservedele.

## Sådan henter du brugervejledningen

Du kan hente den nyeste brugervejledning fra internettet.

- **1** Gå til www.garmin.com/support.
- 2 Vælg Manualer.
- 3 Følg instruktionerne på skærmen for at vælge dit produkt.

## www.garmin.com/support

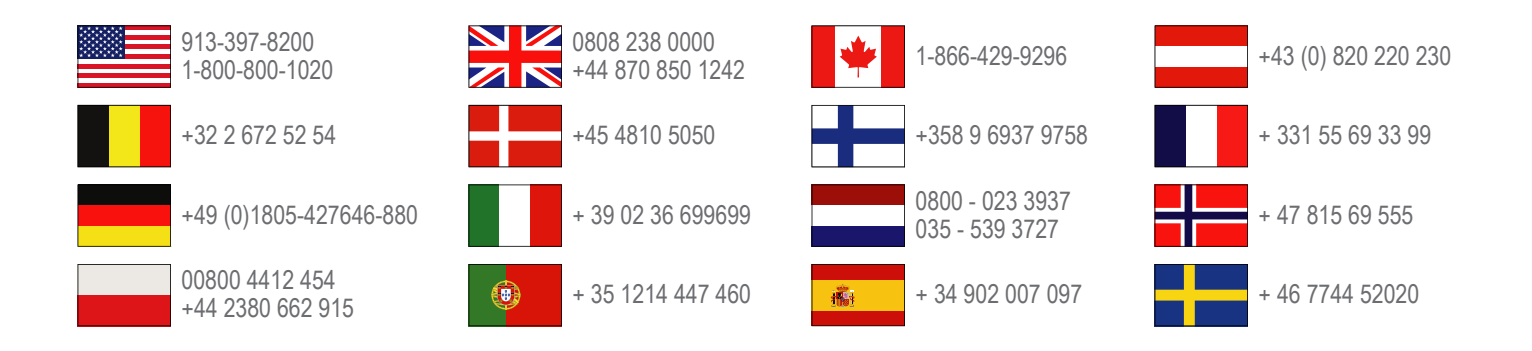

Garmin International, Inc. 1200 East 151st Street Olathe, Kansas 66062, USA

**Garmin (Europe) Ltd.** Liberty House, Hounsdown Business Park Southampton, Hampshire, SO40 9LR UK

**Garmin Corporation** No. 68, Zhangshu 2nd Road, Xizhi Dist. New Taipei City, 221, Taiwan (R.O.C.) Garmin<sup>®</sup>, Garmin-logoet, Oregon<sup>®</sup> og TracBack<sup>®</sup> er varemærker tilhørende Garmin Ltd. eller dets datterselskaber, registreret i USA og andre lande. Disse varemærker må ikke anvendes uden udtrykkelig tilladelse fra Garmin.

Navnet Bluetooth<sup>®</sup> og de tilhørende logoer ejes af Bluetooth SIG, Inc., og enhver brug deraf af Garmin foregår på licens. microSD<sup>™</sup> er et varemærke tilhørende SD-3C, LLC. Andre varemærker og handelsnavne tilhører deres respektive ejere.

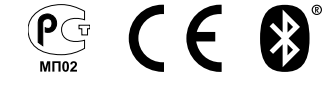